# **Bilder zuschneiden**

Am sinnvollsten werden Bilder bereits vor dem Import nach Wordpress zugeschnitten. Das geht prima auf dem PC z.B. mit der Freeware "Greenshot", oder auf dem Mobiltelefon mit der integrierten Photo App. Sogar Whatsapp kann aus von Hause aus.

In Wordpress gibt es auch eine Zuschneide Mögllichkeit. Der Nachteil ist dass Besucher trotzdem immer das "grosse" Bild herunterladen, die Webseite dann nur den Ausschnitt anzeigt. Das macht die Darstellung langsamer und verbraucht mehr Datenvolumen. Vor allem für Mobilgeräte mit kleinen Verträgen wichtig.

Trotzdem sei die Funktion hier erklärt. Sinnvoll z.B. für kleinere Verbesserungen.

### 1. Bild hochladen

Zuerst das Bild in die Mediathek hochladen. Dazu im Beitrag oder in der Seite eine der Möglichkeiten "Betragsbild festlegen" oder "Datei hinzufügen" wählen:

| Beitrag bea               | arbeiten, Erstellen    |                             |                        |  |
|---------------------------|------------------------|-----------------------------|------------------------|--|
| Running fo                | or those who ca        |                             | Beitragshild           |  |
| Permalink: <u>http://</u> | term-naunheim.com/2017 | oder                        | Beitragsbild festlegen |  |
| Dateien hinzu             | fügen                  |                             |                        |  |
| Absatz 💌                  | B I ≔ ⊨ (              |                             |                        |  |
| аве <u>А</u> •            | 🛱 🖉 Ω 🚝 🗄              |                             |                        |  |
| Danach "Datei             | ien hochladen" wähle   | n:                          |                        |  |
|                           | Medien hinzufügen      | Medien hinzufügen           |                        |  |
|                           | Galerie erstellen      | Dateien hochladen Mediathek |                        |  |

| Beitragsbild     | Alle Medien | • | Alle Daten | T |
|------------------|-------------|---|------------|---|
| Von URL einfügen |             |   | WE RAN     |   |

Nun die Datei per Drag&Drop aus dem Dateimanager (Windows Explorer oder OSX Finder) in das Fenster ziehen, oder die Option "Datei auswählen" nutzen:

| D | atoion a | ucwähl | lon  |
|---|----------|--------|------|
|   | accienta | aswan  | icii |

Maximale Dateigröße für Uploads: 32 MB.

## 2. Datei bearbeiten

Das Zuschneiden kann jetzt direkt in der Mediathek erfolgen.

Dieser Schritt ist auch nachträglich möglich, für Dateien die in der Vergangenheit hochgeladen wurden.

- In die Mediathek wechseln.
- Die Datei auswählen (wurde gerade eine Datei hochgeladen ist diese schon ausgewählt)

Nun seht ihr in den Details am rechten Rand das aktuelle Format (hier 960x720) und die Optionen zum "**Bild bearbeiten**" oder Löschen.

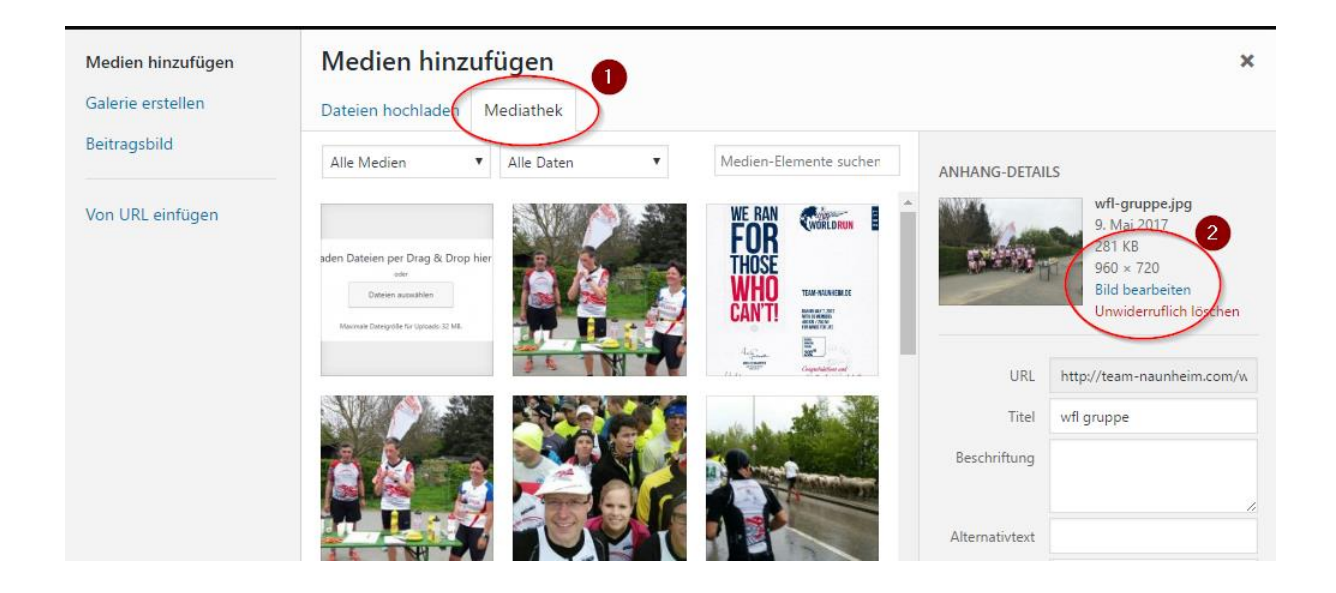

# 3. Zuschneiden

Über den Link "Bild bearbeiten" kommt der Dialog für den Zuschnitt.

Einfach direkt im Bild mit der Maus einen Bereich auswählen. Dieser wird als Rechteck angezeigt.

Auf der rechten Seite wird die Auswahl in Pixeln (hier 763x446) dargestellt.

Für das **Beitragsbild** habe ich gute Erfahrung mit einem **Verhältnis von ca. 7x4** (also ca. 700x400) gemacht. Ja nach Auflösung der Quelldatei könnte dass dann z.b. auch ca. 350x200 sein. Hauptsache Querformat.

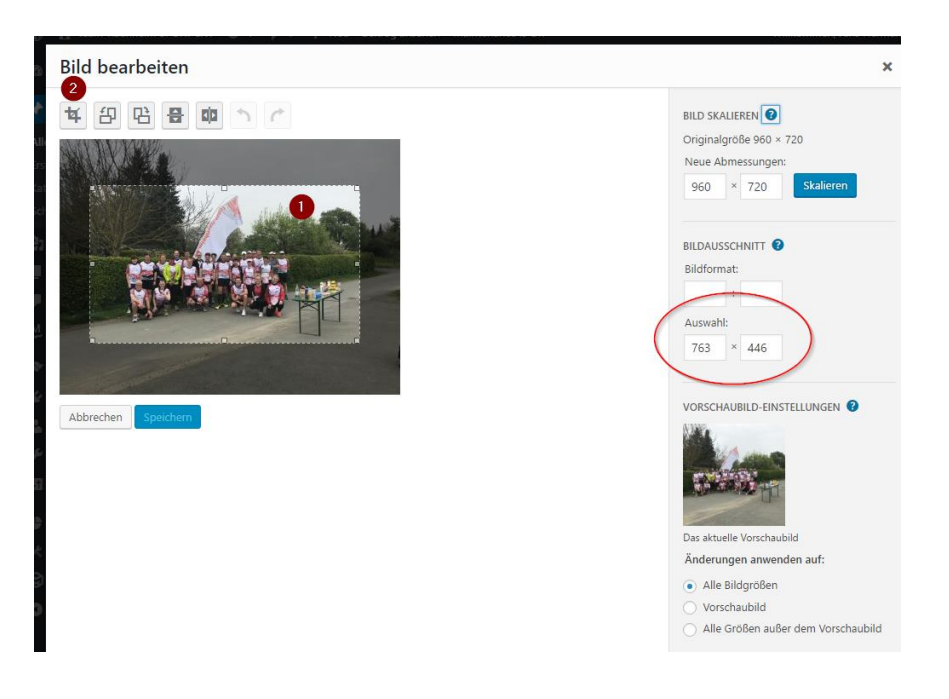

Wenn der richtige Bereich ausgewählt ist über dem Bild das "Zuschnitt-Symbol" wählen (die "2" im Screenshot).

#### Danach Speichern.

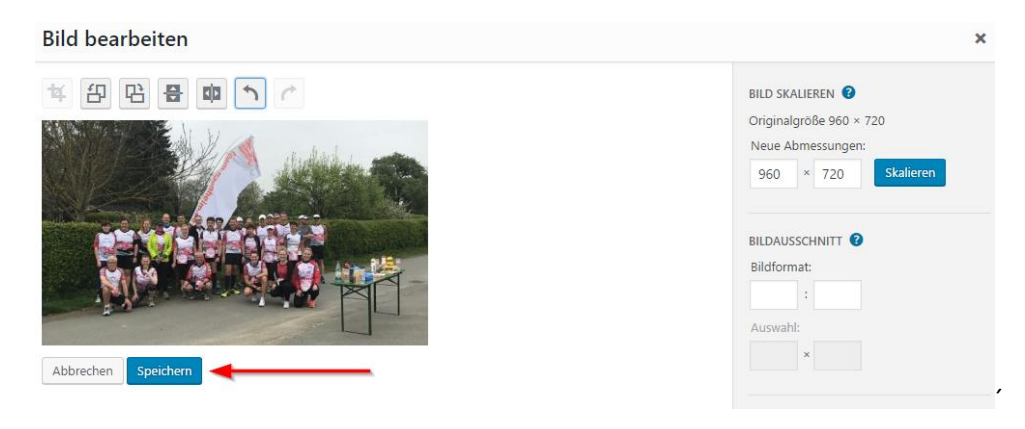

## 4. Bild einfügen

In der Mediathek ist nun die neue Größe des Bildes sichtbar (hier 763x446).

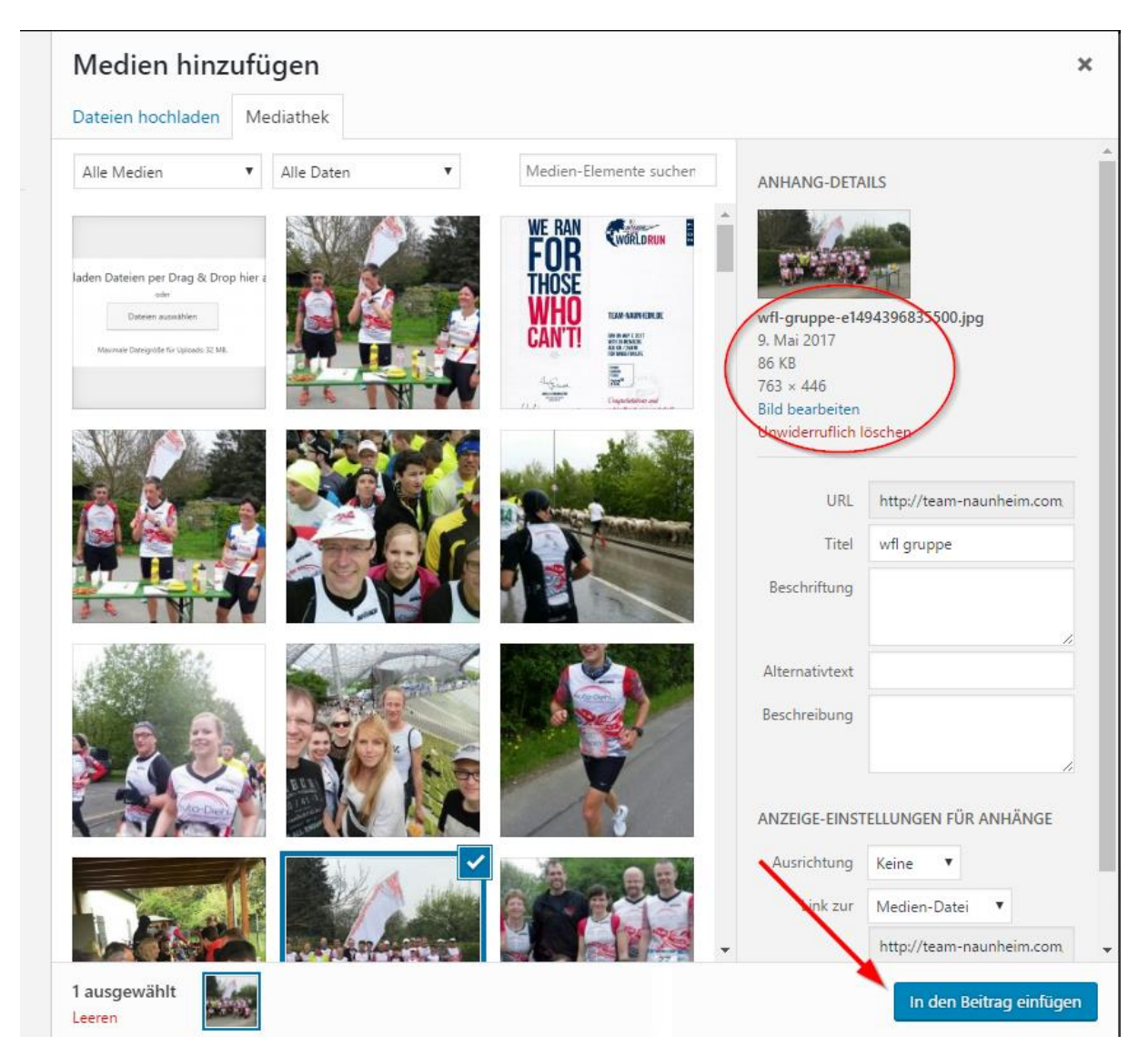

Nun nur noch "In den Beitrag einfügen". Fertig.